## Sparkasse app: Add more accounts

Stadt- und Kreissparkasse Erlangen Höchstadt Herzogenaurach

The following description applies to the iOS operating system. For other mobile operating systems, the procedure may differ slightly.

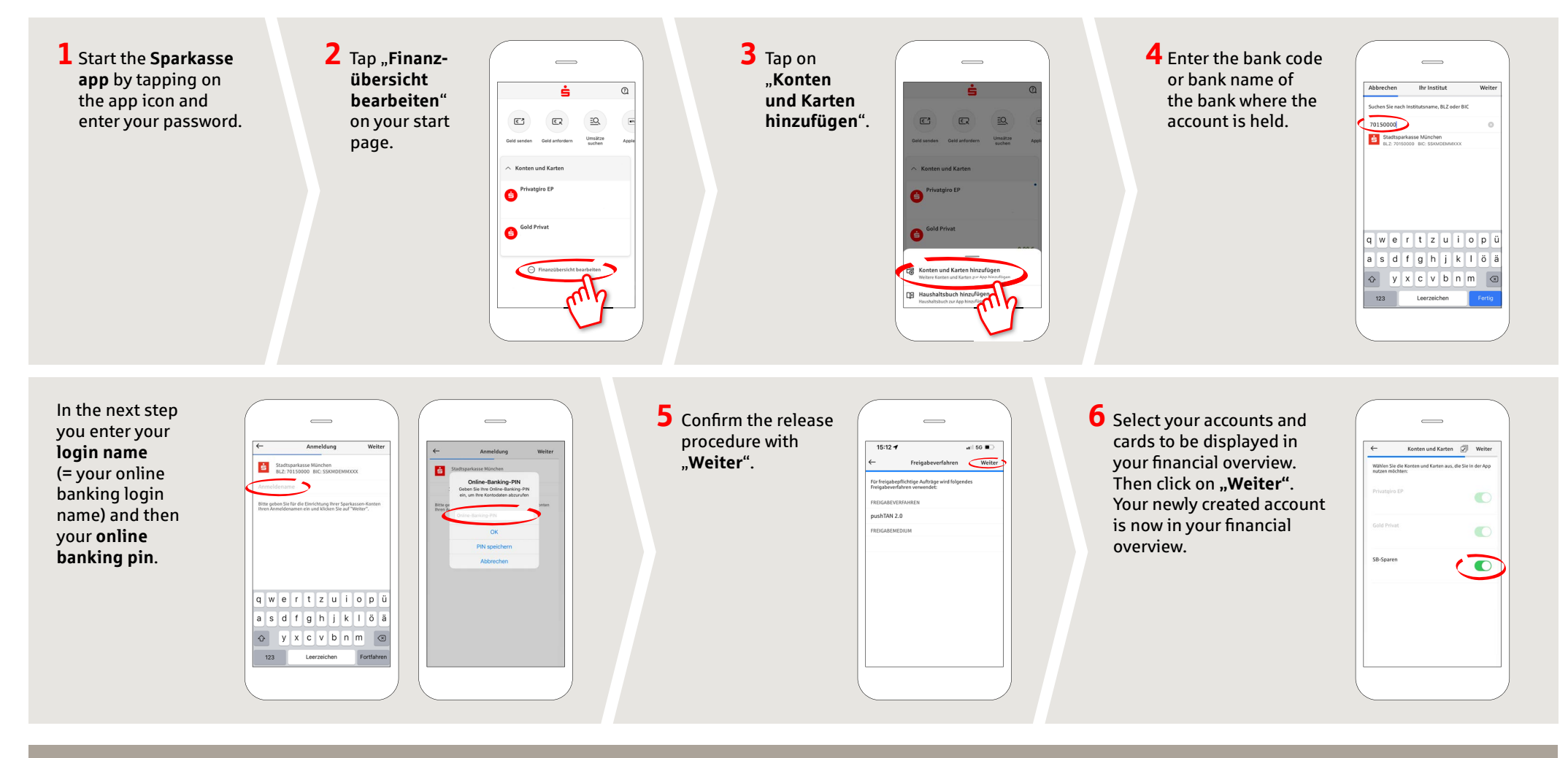

## DO YOU HAVE ANY QUESTIONS?

Central service call number: You can contact us under 09131 824-0 Mon-Fri from 8 am – 8 pm.

Further information is available a www.sparkasse-erlangen.de

## YOU CAN ALSO CONTACT US AT:

Online banking support for private customers Telephone: 09131 824-9898 Available: Mon-Fri from 8 am – 8 pm